## 中国煤炭教育赋能・云平台 "校园专场线上招聘会"企业方操作指南

一、线上招聘会主会场页、各专场页、双选会专区页展示:

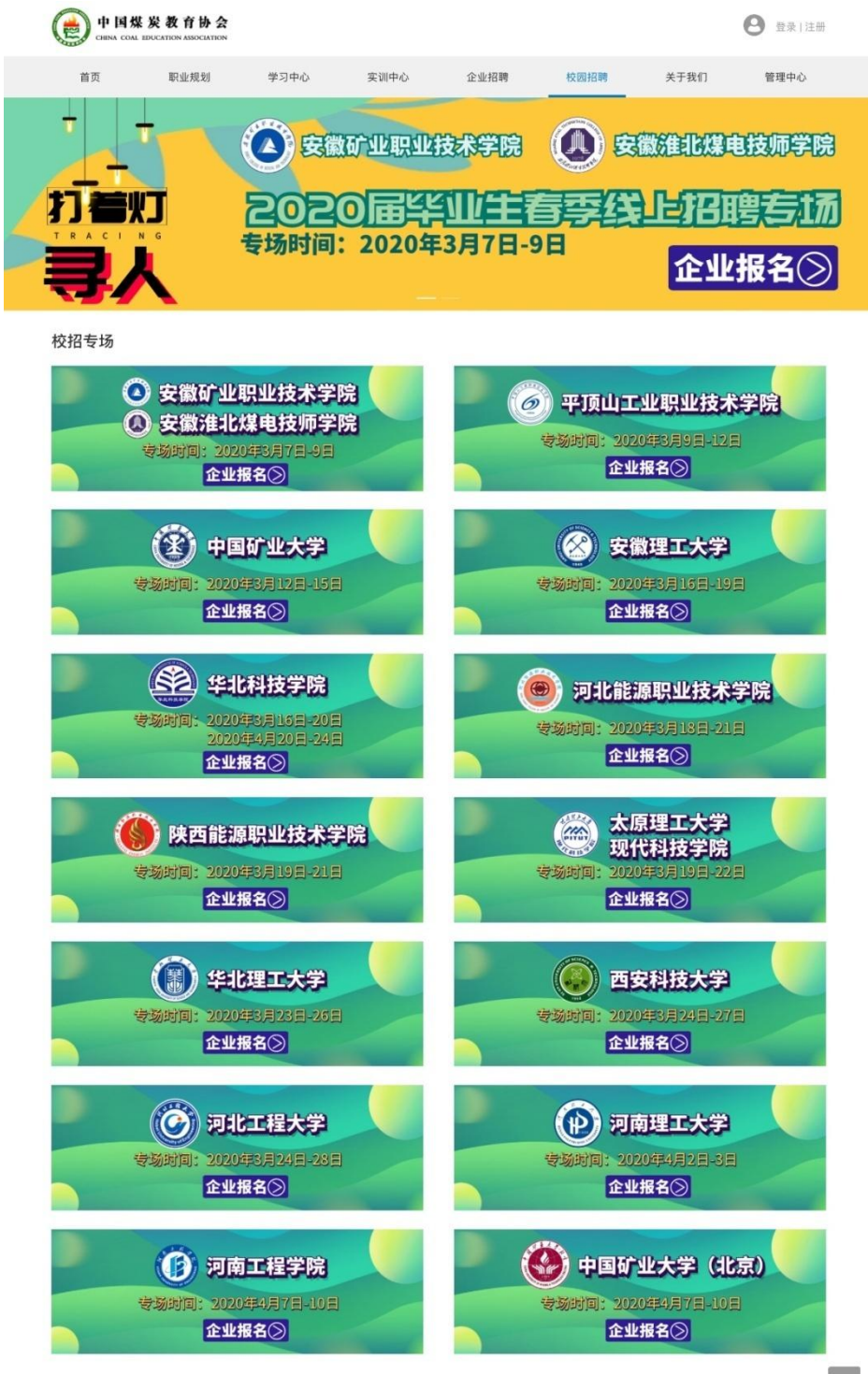

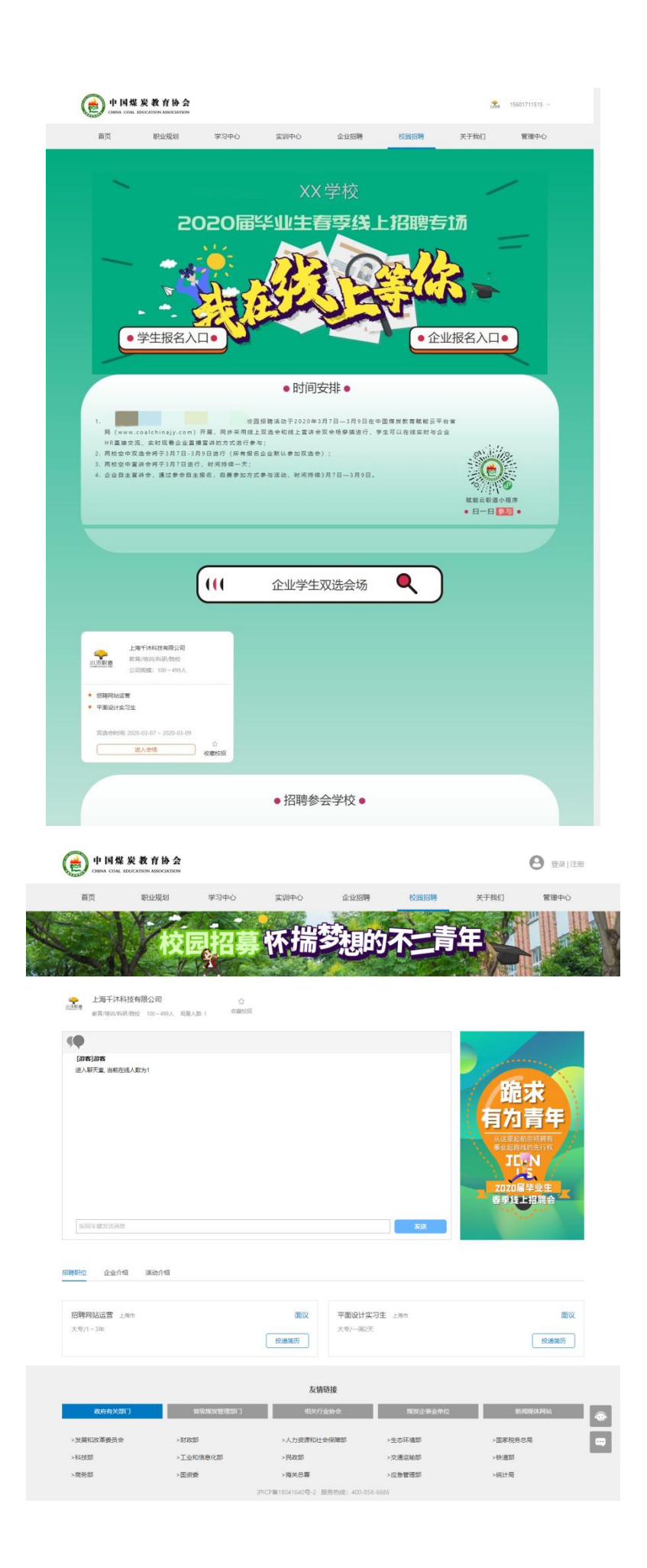

二、企业方操作流程

 N网上注册登录:企业用户通过 PC 端访问链接 (https://www.coalchinajy.com)进入"企业入口"注册, 已注册可直接登录。

| et 国煤发<br>CHINA COAL EDU | と教育协会<br>CATION ASSOCIATION |      |      |      |      |      | 8 登录 注册 |
|--------------------------|-----------------------------|------|------|------|------|------|---------|
| 首页                       | 职业规划                        | 学习中心 | 实训中心 | 企业招聘 | 校园招聘 | 关于我们 | 管理中心    |
|                          |                             |      |      |      |      |      |         |
|                          |                             |      |      |      |      |      |         |
|                          |                             |      |      |      |      |      |         |
|                          |                             | 学生入口 |      | 企业入口 |      |      |         |
|                          |                             | 学校入口 | A.   | 专家入口 | *    |      | •       |
|                          |                             |      |      |      |      |      |         |

2、完善企业介绍及岗位招聘信息的发布: 审核通过后的企业,需在"管理中心"→"企业信息"中完善企业介绍;并在"招聘管理"中发布好招聘岗位。

3、报名并进入专场招聘会会场:首页导航栏进入"校园招聘",选择学校专场进行报名(可多选),报名后进入"管理中心"→"名企校招"中,选择您所报名的专场场次,编辑完善信息,使学生可直观看到企业情况及岗位需求情况。完善提交后即可进入会场首页,并于当日进行线上招聘。

| ( | elina coal educ | 教育协会 | <b>A</b>                |                         |                         |         |              |                 | 15601711515 🗸    |             |
|---|-----------------|------|-------------------------|-------------------------|-------------------------|---------|--------------|-----------------|------------------|-------------|
|   | 首页              | 职业规划 | 学习中心                    | 实训中心                    | 企业招聘                    | 校园招聘    | 关于           | 我们              | 管理中心             |             |
|   | 🕑 内容发布          |      | 审核状态 请选择                | ₩ ∨ 校招来源                | 请选择                     | ~       | <b>查询</b> 重置 | 点击您所打           | <b>员名的专场场</b> 次  | こ、进行        |
|   | ₿ 招聘管理          |      | + 申请校园宣讲会               |                         |                         |         | 1            | 信息完善<br>会场首页    | 编辑提交后即<br>并于当日进行 | 可进入<br>行线上招 |
|   | ■ 简历管理          |      | 校招名称                    | 校招持续时间                  | 校招进行时间                  |         | 校招类型         | <b>涄。</b><br>操作 |                  |             |
|   | 図 搜索人才          | _    | 我在线上等你来-安<br>儆矿业+淮北爆电-双 | 2020-03-07 ~ 2020-03-09 | 2020-03-07 00:00 ~ 23:5 | 59 校园双; | 校园双洗会        | 完善信             |                  |             |
|   | 8 名企校招          |      | 选                       |                         |                         |         |              |                 |                  | $\odot$     |
|   | ▲ 企业信息          | _    | 1000                    |                         |                         |         |              | -               |                  |             |
|   | 國 数据统计          | ~    | -                       |                         |                         |         |              |                 |                  |             |
|   |                 |      |                         |                         |                         |         |              |                 |                  |             |

4、招聘会:待邀请进入招聘会专场后,用人单位 HR 可进行简历查阅、简历筛选、毕业生线上实时沟通,并对合适的人才发出面试邀约,系统自动进行短信、邮件邀约发送; 毕业生可以在线实时与企业 HR 直接交流、实时观看企业宣讲的方式进行参与。

注:

本次招聘活动以"线上双选会"和"录播宣讲会"双会场二选一合并进行,企业报名后默认选择"线上双选会",如需参加"录播宣讲会"的企业,可对接平台客服更改类型(具体申请操作与双选会一致)。

三、视频面试

1、企业方操作

企业进入"管理中心"→"简历管理"中,先进行"邀 请面试"进行"面试预约"时间,待面试时间可"发起视频" 进行视频面试。

| 中国煤炭教育协会         15601711515 ~           GRNA COME EDUCATION ASSOCIATION         15601711515 ~ |                 |            |            |                       |                       |           |  |  |  |
|------------------------------------------------------------------------------------------------|-----------------|------------|------------|-----------------------|-----------------------|-----------|--|--|--|
| 首页 职业规划                                                                                        | 发送面试邀约          |            |            | ×                     | 关于我们                  | 管理中心      |  |  |  |
| <b>『</b> 内容发布                                                                                  | * 面试类型 〇<br>应聘期 | 普通面试 • 视频面 | 试          | 点击邀请面                 | 试进行视频面试               |           |  |  |  |
| ■ 招聘管理                                                                                         | * 直播开始时间        | *直播开始时间    |            |                       |                       |           |  |  |  |
| ▲ 简历管理                                                                                         | 3               |            | 取          | (消) 确定                |                       |           |  |  |  |
| 図 搜索人才                                                                                         | 土东 20-男         | 平面设计实习生    | 2020-03-06 | ~ 20:00 发起            | 视频 收藏 下载              | 转发邮箱      |  |  |  |
| 8 名企校招                                                                                         | 李文静 22-女        | 平面设计实习生    | 2020-03-02 | 邀请                    | 面试 收藏 下载              | 转发邮箱      |  |  |  |
| 🖻 企业信息                                                                                         | 干车 20-用         | 招聘网站法委     | 2010-11-22 |                       | <b>山山</b><br>西试 收藏 下載 | 转发邮箱      |  |  |  |
| 图 数据统计 ~                                                                                       | 4               |            | 2015-11-22 | A22.443               | 2012 - 2012 - 2014    | +<24.HPTH |  |  |  |
| 中国煤炭教育协会 GBINA COAL EDUCATION ASSOCIATION 15601711515 ∨                                        |                 |            |            |                       |                       |           |  |  |  |
| 首页    职业规划                                                                                     | 学习中心            | 实训中心       | 企业招聘       | 校园招聘                  | 关于我们                  | 管理中心      |  |  |  |
| 3 内容发布                                                                                         |                 |            | 3=3+42     | 叩合姓兵                  | 法社权                   |           |  |  |  |
| <b>會</b> 招聘管理                                                                                  |                 |            | 哨匹挥        |                       | 塘超準                   | 占击发起初     |  |  |  |
| ▲ 简历管理                                                                                         | 姓名 基本信息         | 应聘职位       | 投递时间       | 面试时间 操作               | 频面试进入房间               | ]         |  |  |  |
| 图 搜索人才                                                                                         | 王东 20-男         | 平面设计实习生    | 2020-03-06 | 2020-03-06<br>~ 20:00 | 频收藏下载转                | 发邮箱       |  |  |  |

2、学生方操作

学生进入"管理中心"→"我的应聘"→"面试邀约" 查看面试邀请具体时间,并按时通过 PC 端"进入房间"参 加面试。

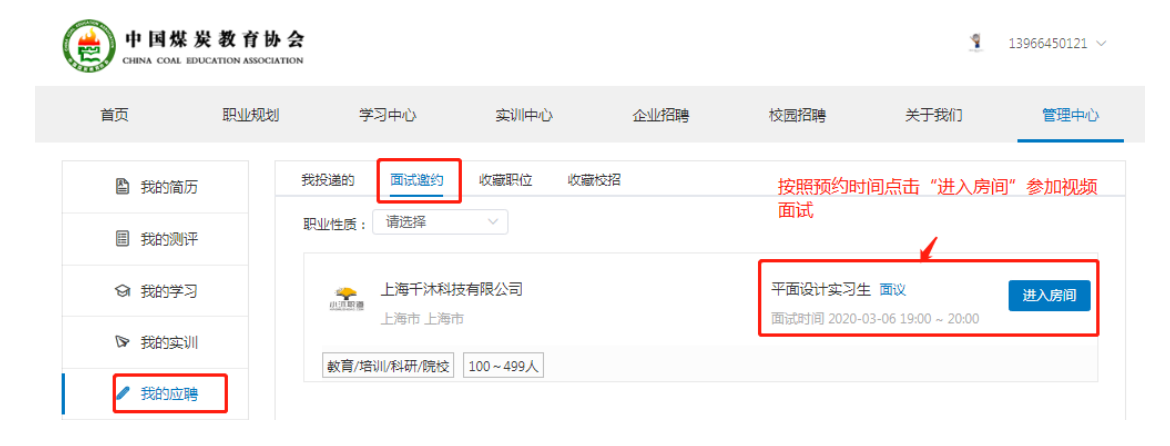

提醒注意:视频面试操作注意使用360浏览器或者其他非IE浏览器, 并根据需要解除"阻止"。

## 四、提示

报名成功的单位如因故不能参会,请提前2个工作日通 知平台取消,否则将影响以后的报名审核。

企业在线查收简历并发出面试邀约,校园招聘活动结束 后赋能云平台会持续展示参与宣讲会企业在校园招聘期间 的宣讲内容,持续宣传企业文化,并在会后一个月内发送大 数据报告至参会企业。

## 五、联系方式

客服电话: 400 858 6686 联系人: 孙老师 18502150739 刘老师 15800573090

- 网 址: https://www.coalchinajy.com
- 邮 箱: chelsea. sun@mucareer. com